### ¿Cómo funciona nuestra web? Acá te lo explicamos...

Contacto:

600 382 2000 pluxee@pluxee.cl www.pluxee.cl

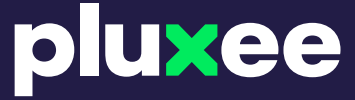

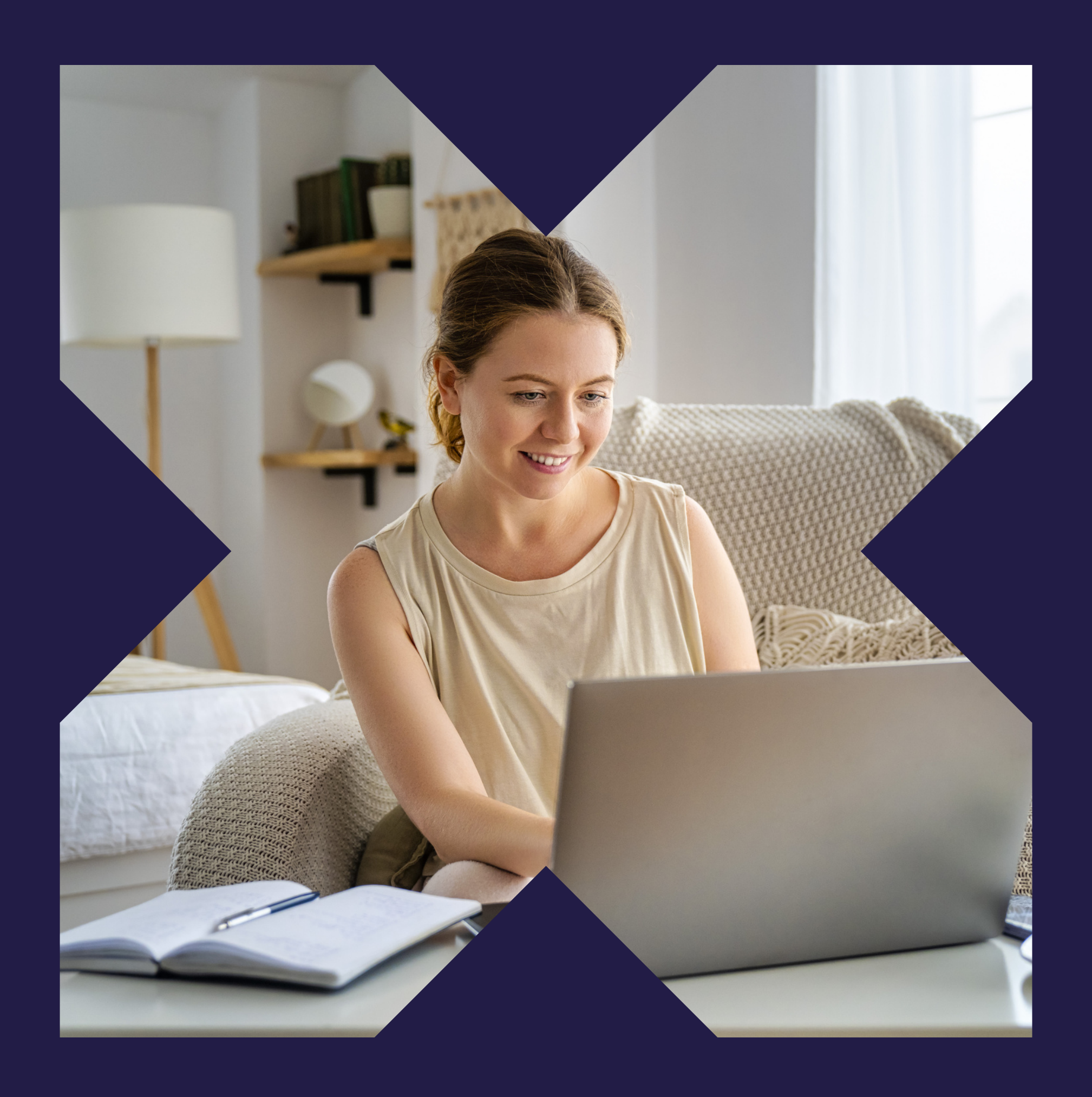

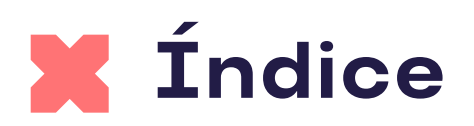

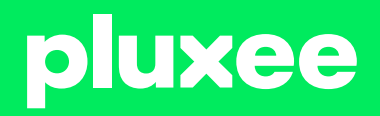

| 03 |
|----|
| 04 |
| 05 |
| 06 |
| 07 |
| 08 |

## Plataforma de autogestión

Aqui podrás administrar de manera 100% digital todos tus beneficios. Puedes hacerlo a través de la app o desde el sitio web y podrás:

1-Activar o bloquear tu tarjeta2-Ver tu saldo disponible3-Realizar pagos4-Buscar comercios ypromociones

Ten en cuenta que estas plataformas son compatibles con todos los sistemas operativos.

# Proveese Proveese <p

#### Infórmate

Recibe notificaciones de los beneficios de tu Tarjeta Pluxee.

#### Forma de pago

Elige cómo pagar, pued QR

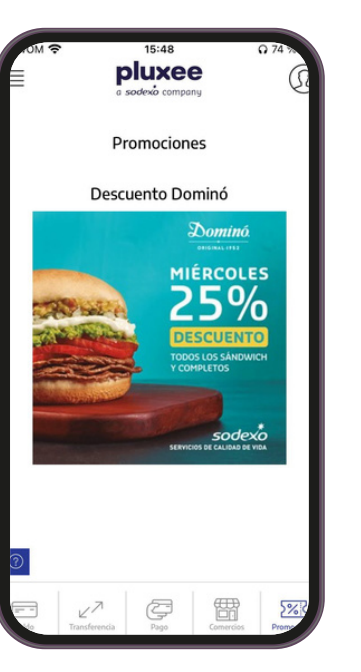

#### **Promociones exclusivas**

Encuentra las mejores promos y disfruta beneficios adicionales.

#### pluxee

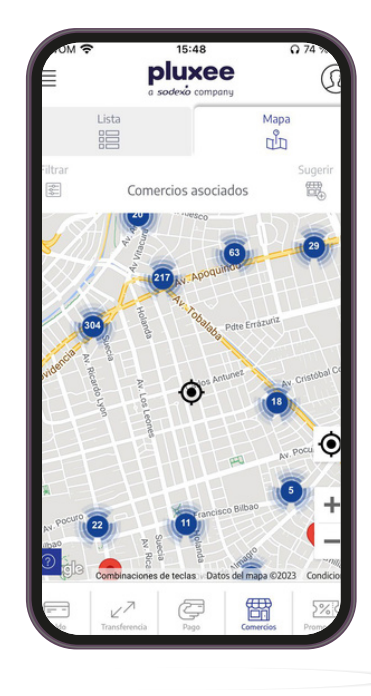

#### Localizate

Encuentra loca- les cerca de tu ubicación y elige los que más te gusten.

#### Elige cómo pagar, puede ser con Pago online, Clave dinámica o Pago

## 1.Regístrate

## Para registrarte ingresa a **pluxee.cl/personas/** y haz clic en "Regístrate aquí".

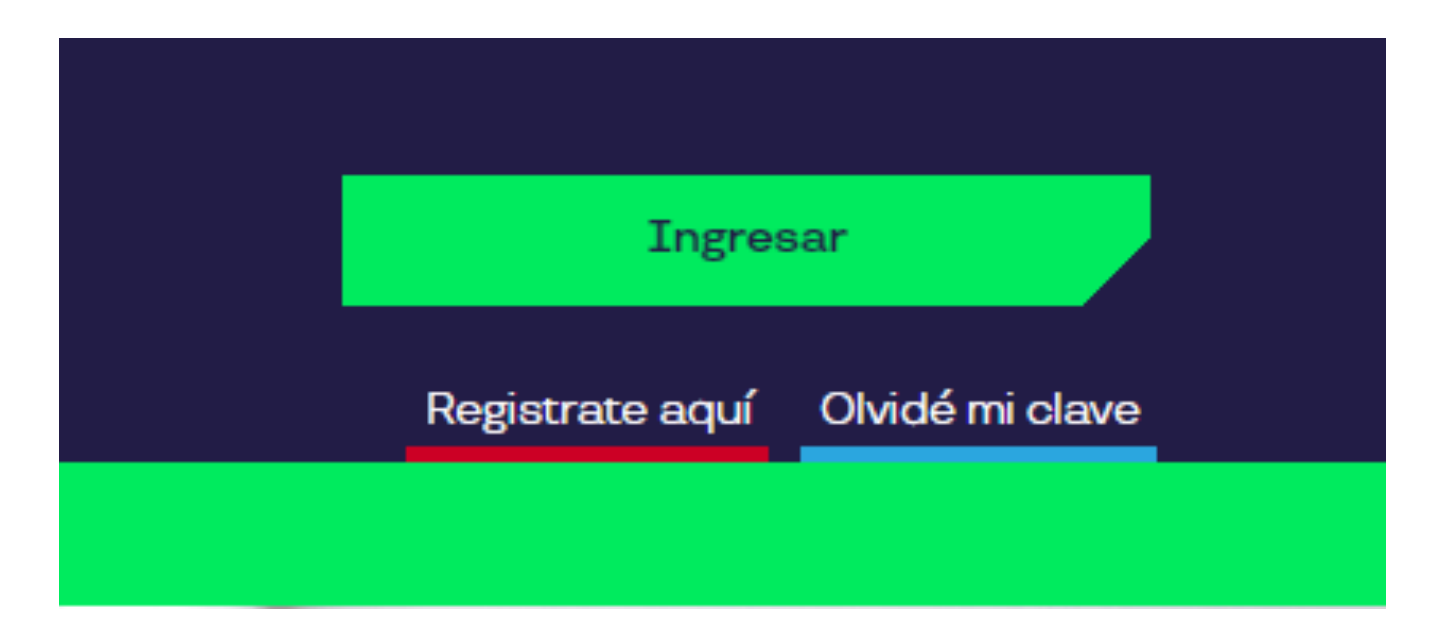

Luego selecciona la opción Tarjeta Pluxee e ingresa tus datos personales.

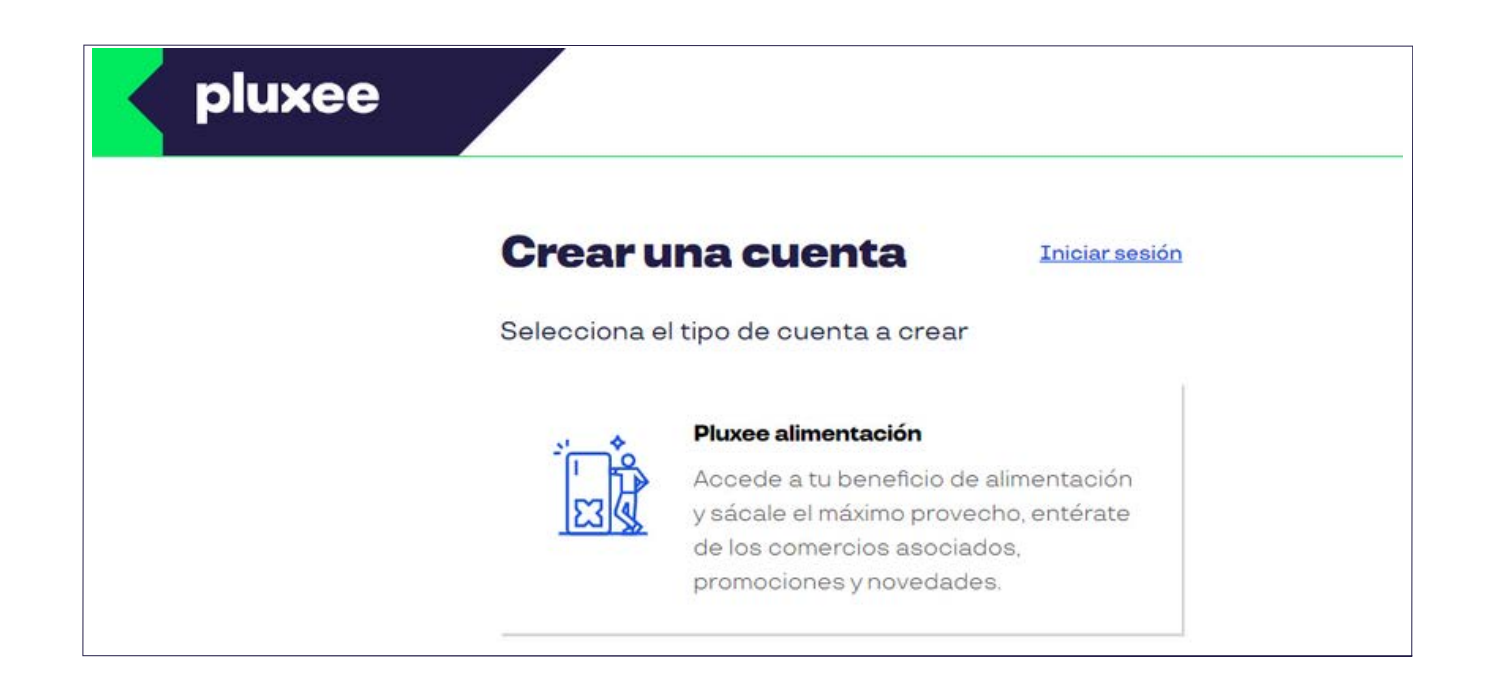

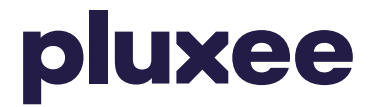

#### También puedes descargar Pluxee APP desde Google Play o App Store.

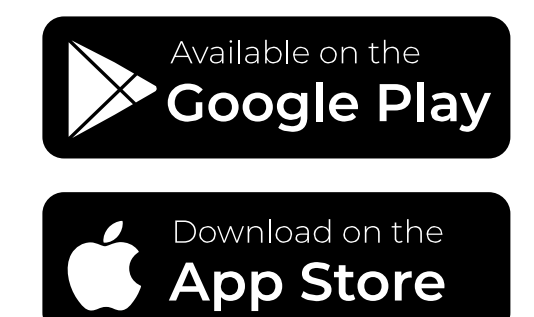

#### **Cosas que debes saber:**

-Tu cédula de identidad debe estar vigente.
-No debes haberte registrado anteriormente en la plataforma.

## 2.Completa tus datos

| ٦ |
|---|
|   |
|   |
|   |

**Completa cada campo con tu información personal.** No olvides ingresar correctamente tu mail.

| piuxe | ee                               |  |
|-------|----------------------------------|--|
|       | Crear una cuenta                 |  |
|       | Pluxee alimentación              |  |
|       | Correo electrónico °             |  |
|       | Confirma tu correo electrónico * |  |
|       | Nombre *                         |  |
|       | Apellido *                       |  |
|       | RUT *                            |  |

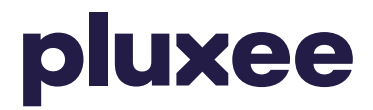

#### Al momento de crear tu contraseña, te haremos saber si cumple con los criterios básicos.

|                                   |                                                                             | ø                  |  |
|-----------------------------------|-----------------------------------------------------------------------------|--------------------|--|
| è Pa                              | ara qué usaré mi contraseña?                                                |                    |  |
| Criter                            | rios para tener una contraseña se                                           | gura:              |  |
| O De                              | ebe tener mínimo ocho caractere                                             | s y máximo sesenta |  |
| O De                              | ebe contener letras y números.                                              |                    |  |
| O De mi                           | Debe contener al menos una mayúscula y una<br>minúscula.                    |                    |  |
| <ul> <li>De</li> <li>@</li> </ul> | )ebe contener al menos un carácter especial, como <sup>*</sup><br>බු. ; & . |                    |  |
| Confir                            | ma tu contraseña ®                                                          |                    |  |
|                                   |                                                                             | ø                  |  |

Cuando hayas creado tu contra- seña, deberás aceptar los términos y condiciones y finalmente hacer clic en "Registrarte".

Deseo recibir promociones y ofertas especiales de Pluxee

Acepto los términos y condiciones

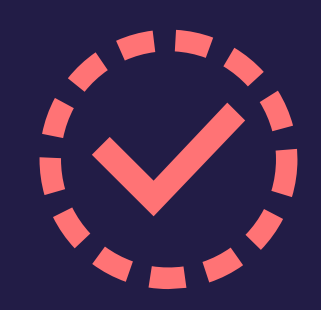

**3.**Confirma tu cuenta Cuando hayas completado tu registro, te enviaremos un mail de confirmación. Tendrás 48 horas para confirmar, si no lo haces dentro de este tiempo, el correo expirará y tendremos que reenviarte el mail. Si tienes dudas, puedes escribirnos a pluxee@pluxee.cl

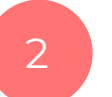

Haz clic en "Confirmar mi Correo".

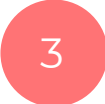

Una vez confirmado tendrás que iniciar sesión y luego podrás seguir con la creación de tu PIN de compra.

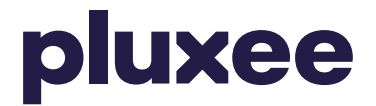

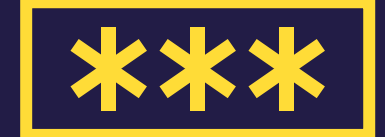

4.Crea tu PIN de compra Debes crear tu PIN de compra, tu PIN es una clave de 4 dígitos que podrás usar para comprar, solicitar Clave Dinámica o realizar aprobación para pago online.

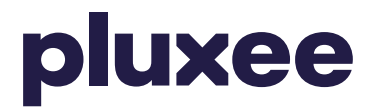

#### Para crear tu PIN de compra, considera lo siguiente:

- -Debe estar compuesto de 4 dígitos.
- -Deben ser dígitos no consecutivos.
- -Puedes repetir un dígito máximo de
- 3 veces.
- -No puede corresponder a una parte del RUT (excepto en orden reverso).

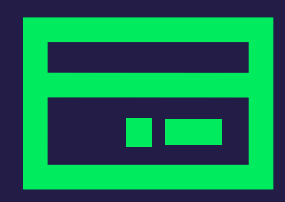

## **5.**Activa tu tarjeta

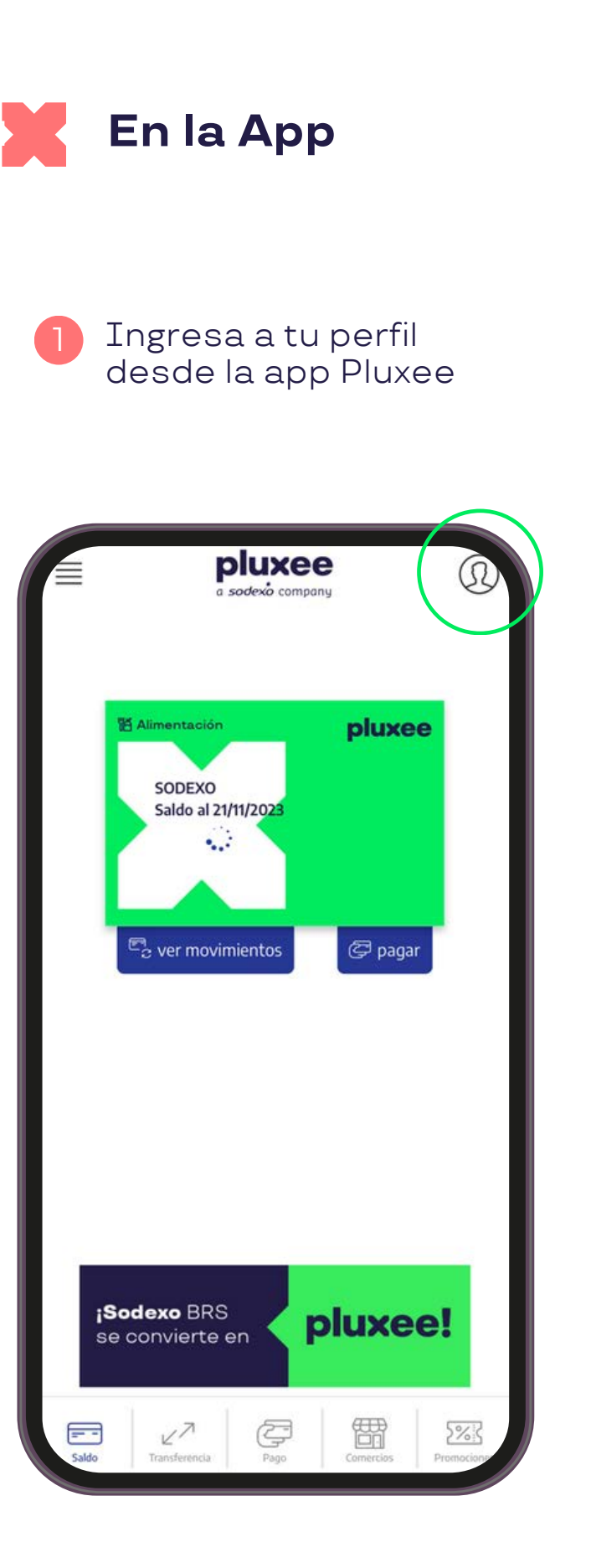

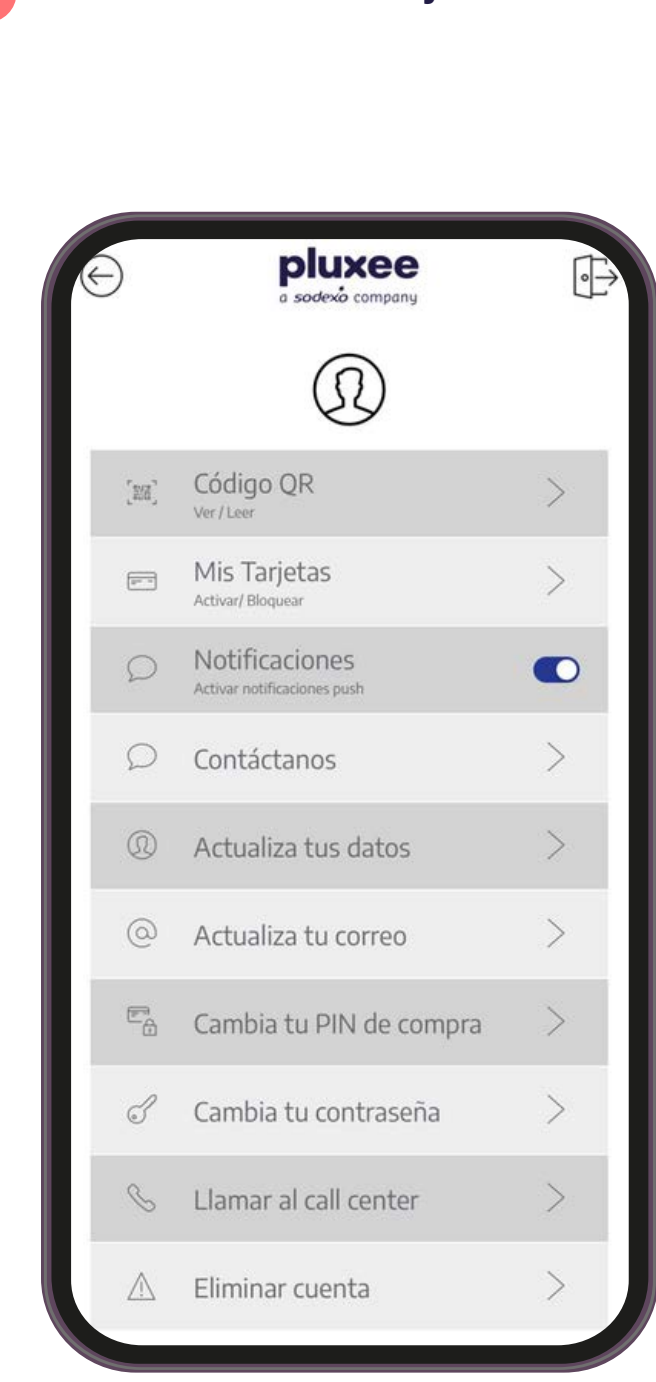

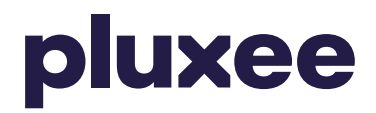

#### Haz clic en **"Mis tarjetas"**

#### 3 Selecciona la tarjeta que deseas activar

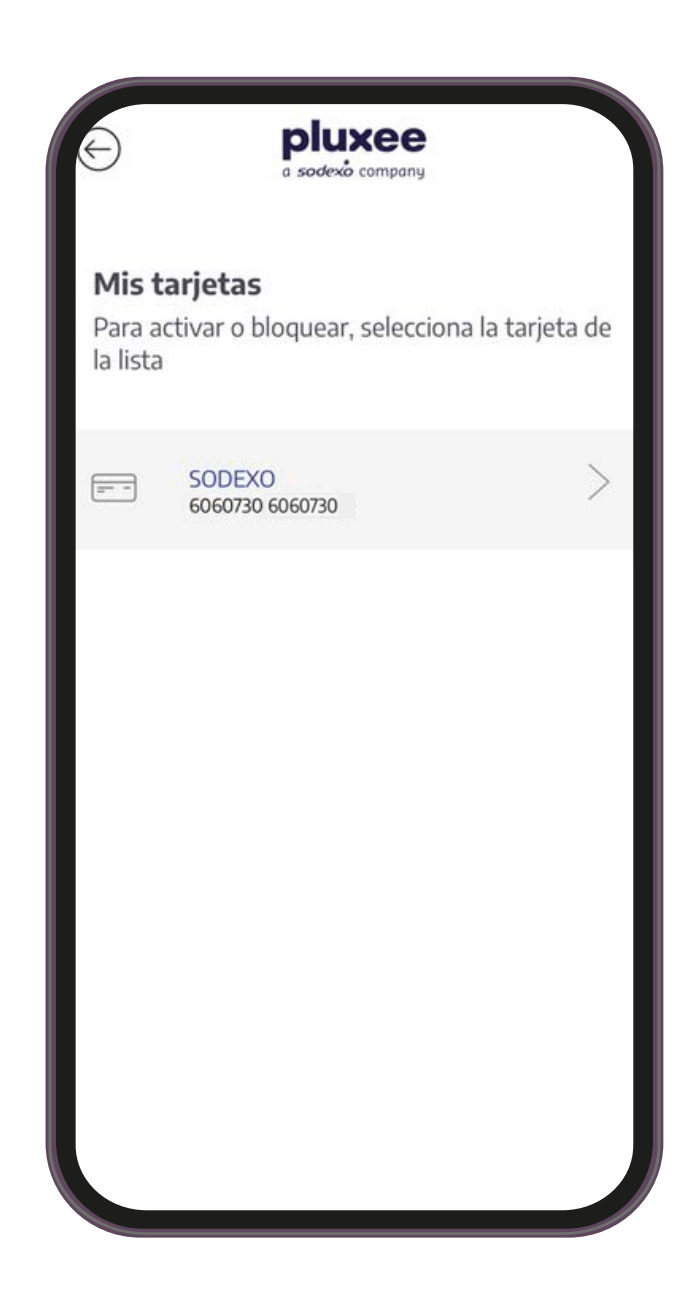

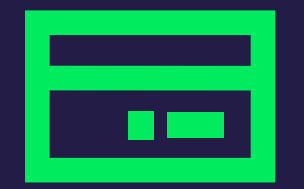

## **5.**Activa tu tarjeta

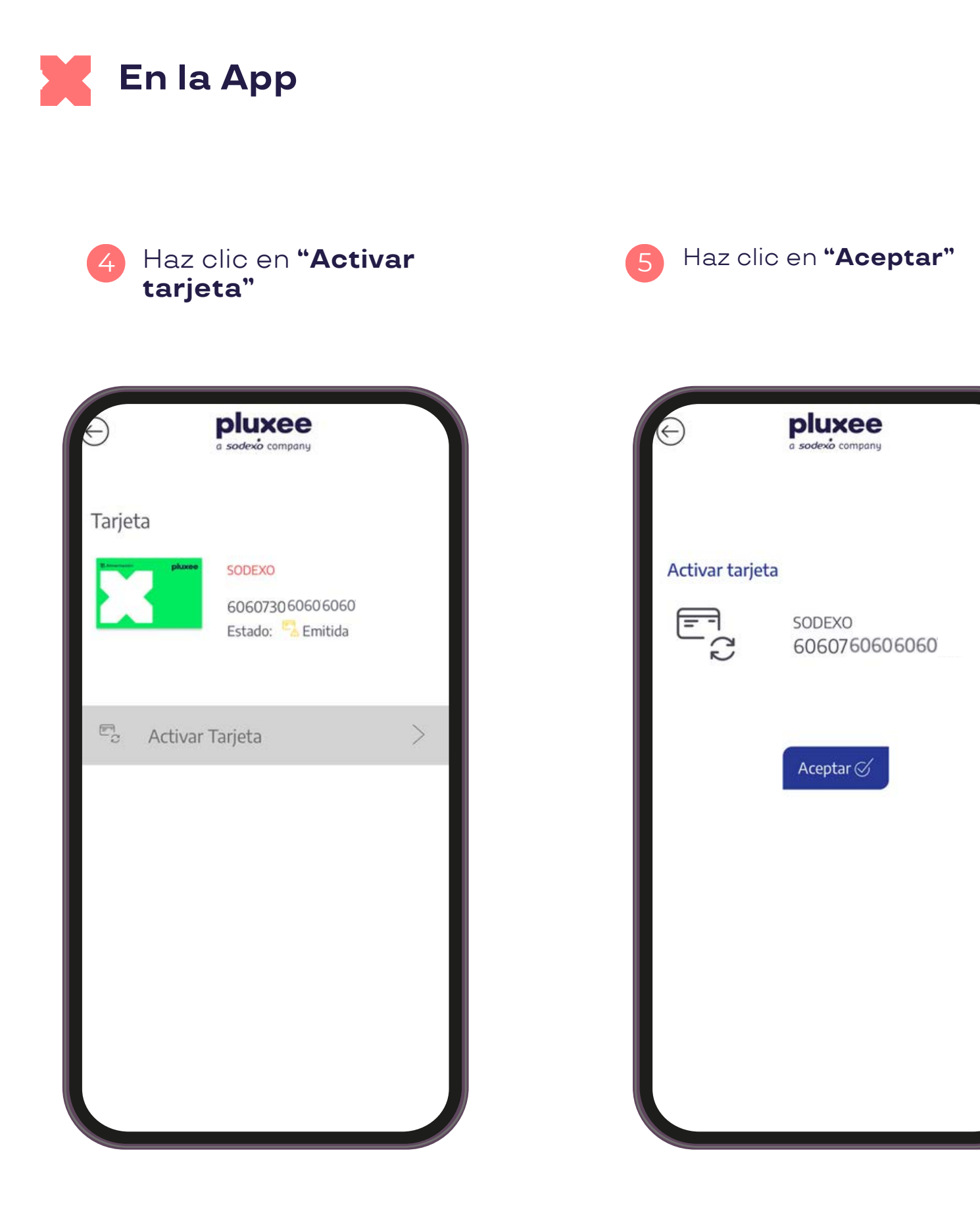

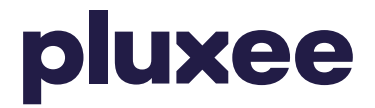

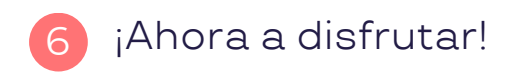

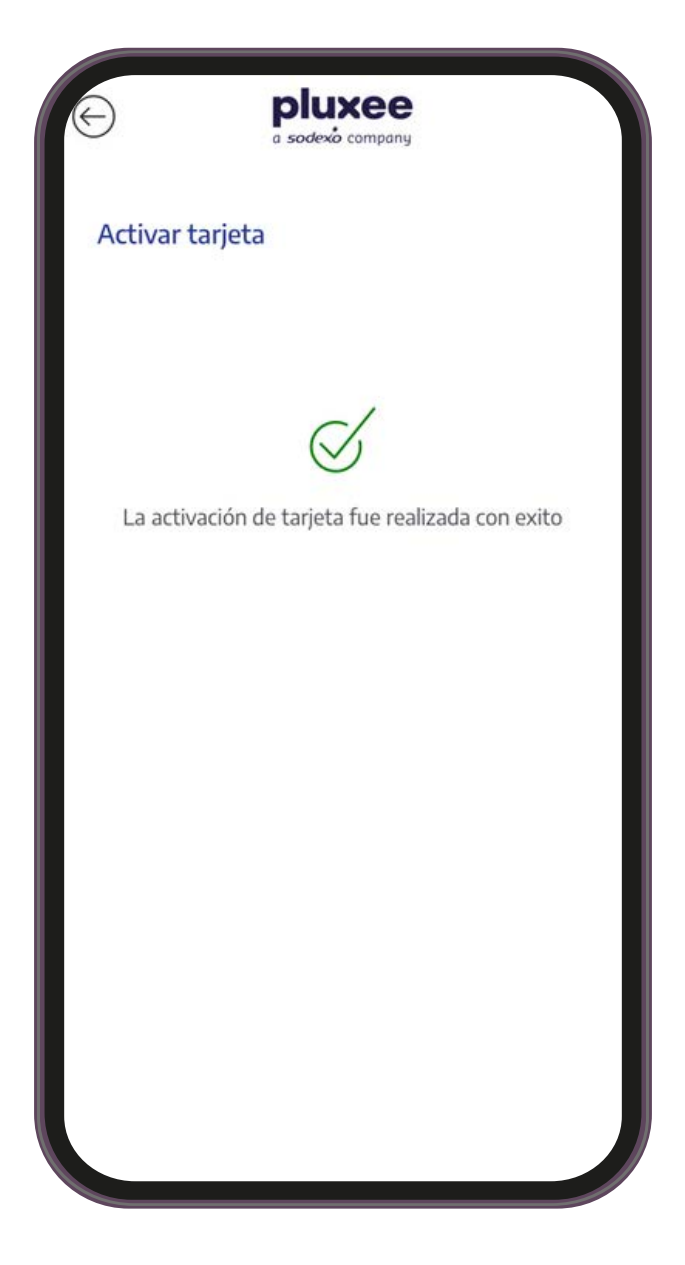

## Sitienes dudas, **Hablemos!**

600 382 2000 pluxee@pluxee.cl

Siguenos en:

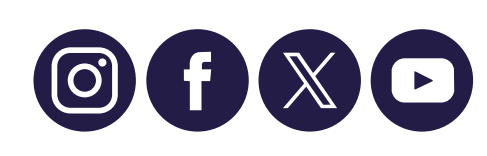

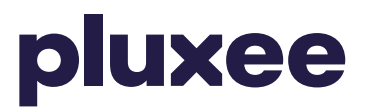

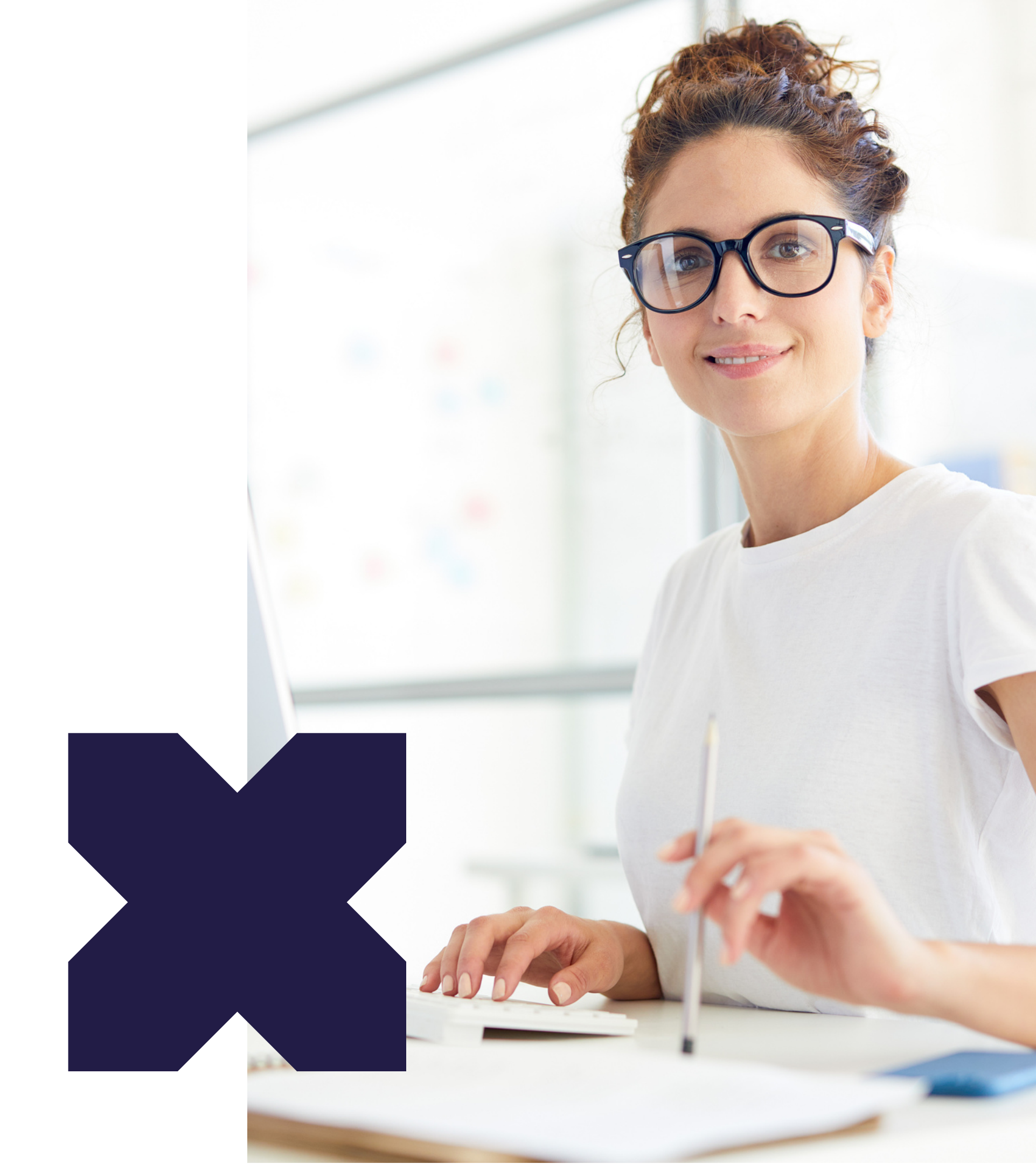